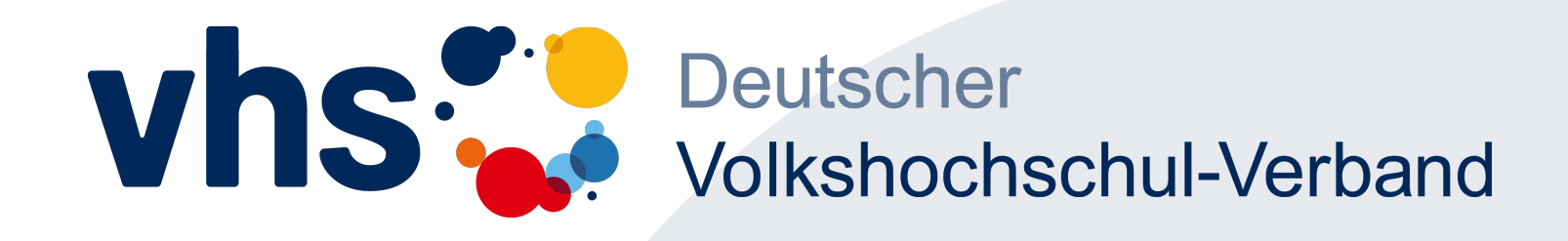

## **Streaming mit Mobile Device** für Kursleitungen

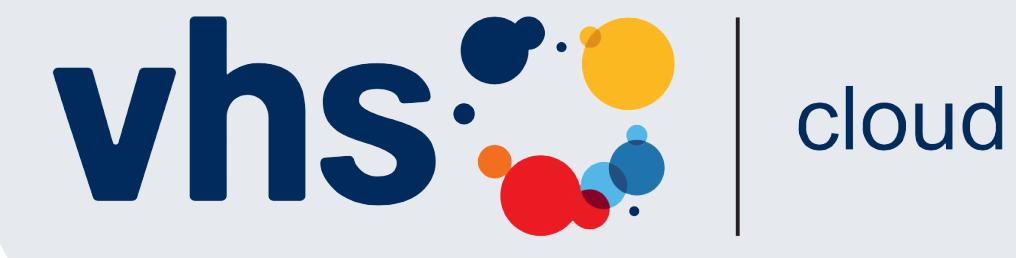

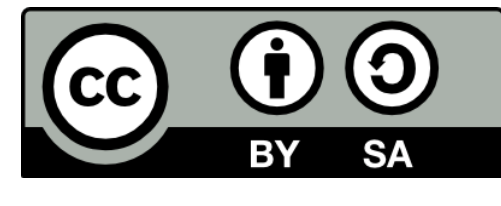

CC - BY - SA 4.0

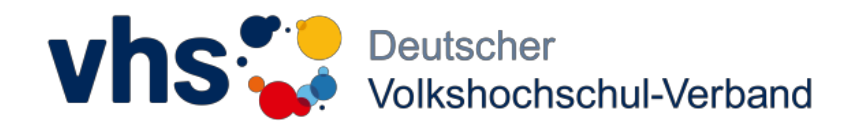

### Inhalt

| Kapitel |                                            | Folie |
|---------|--------------------------------------------|-------|
| 01      | Browser-Start und Einloggen im Kurs        | 3     |
| 02      | VCR starten und Geräte aktivieren          | 4     |
| 03      | Einstellungen - VCR, Kameras und Mikrofone | 5     |
|         |                                            |       |

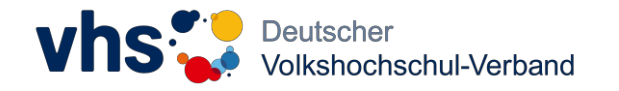

#### 01 Browser-Start und Einloggen im Kurs

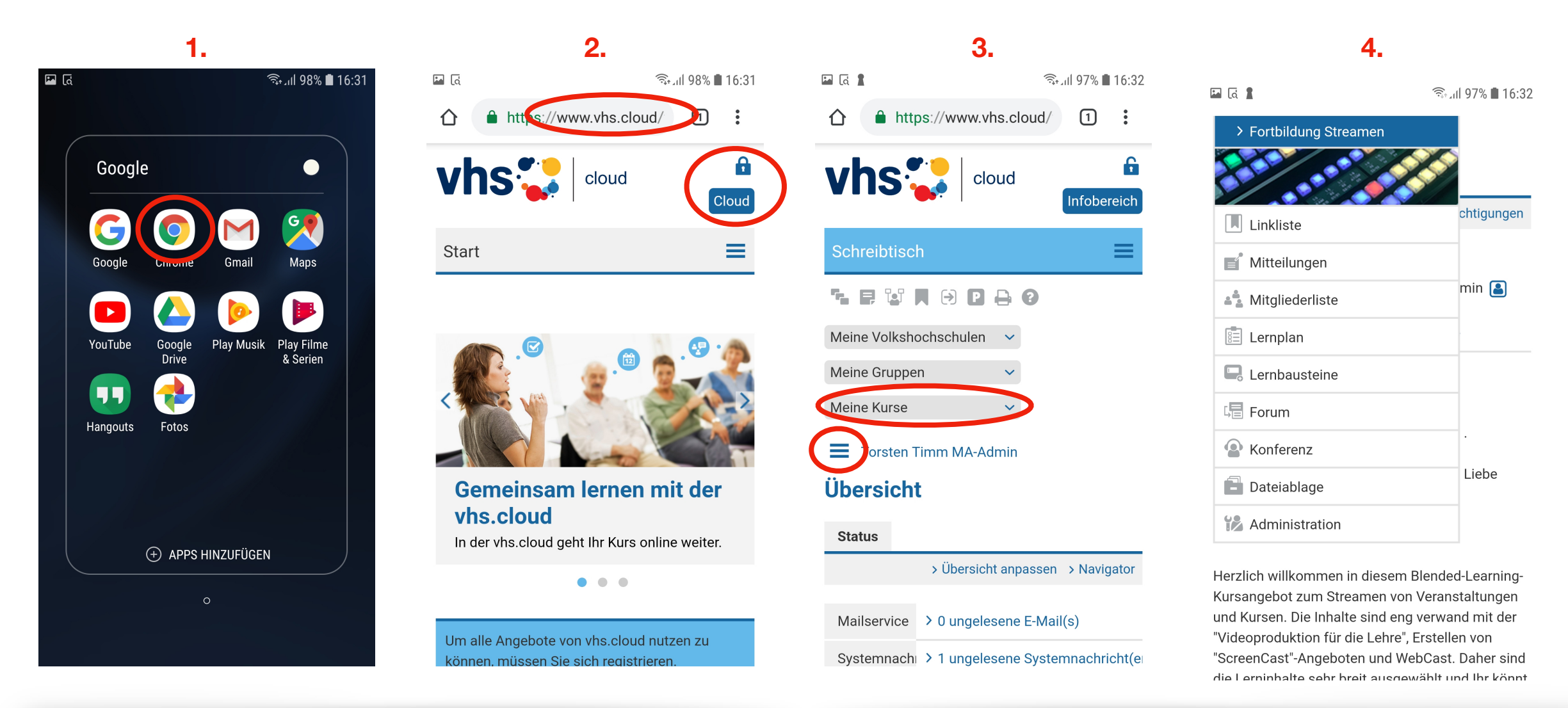

- 1. Wählen Sie auf Ihrem Smartphone (Stand 04/2019 Streaming nur mit Android-Smartphone möglich ) den Browser "Google Chrome".
- 2. Geben Sie als Startadresse <u>"www.vhs.cloud</u>" ein, und loggen Sie sich ein.
- 3. Wählen Sie unter "Meine Kurse" den gewünschten Kurs und Klicken anschließend auf das Menü-Symbol (drei horizontale Striche).
- 4. Wählen Sie aus dem Menü den Punkt "Konferenz" aus, um zum Virtuellen Klassenraum "Edudip" zu wechseln.

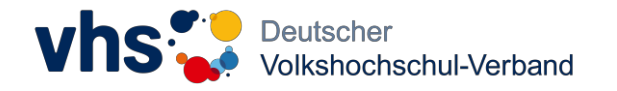

#### 02 VCR starten und Geräte aktivieren

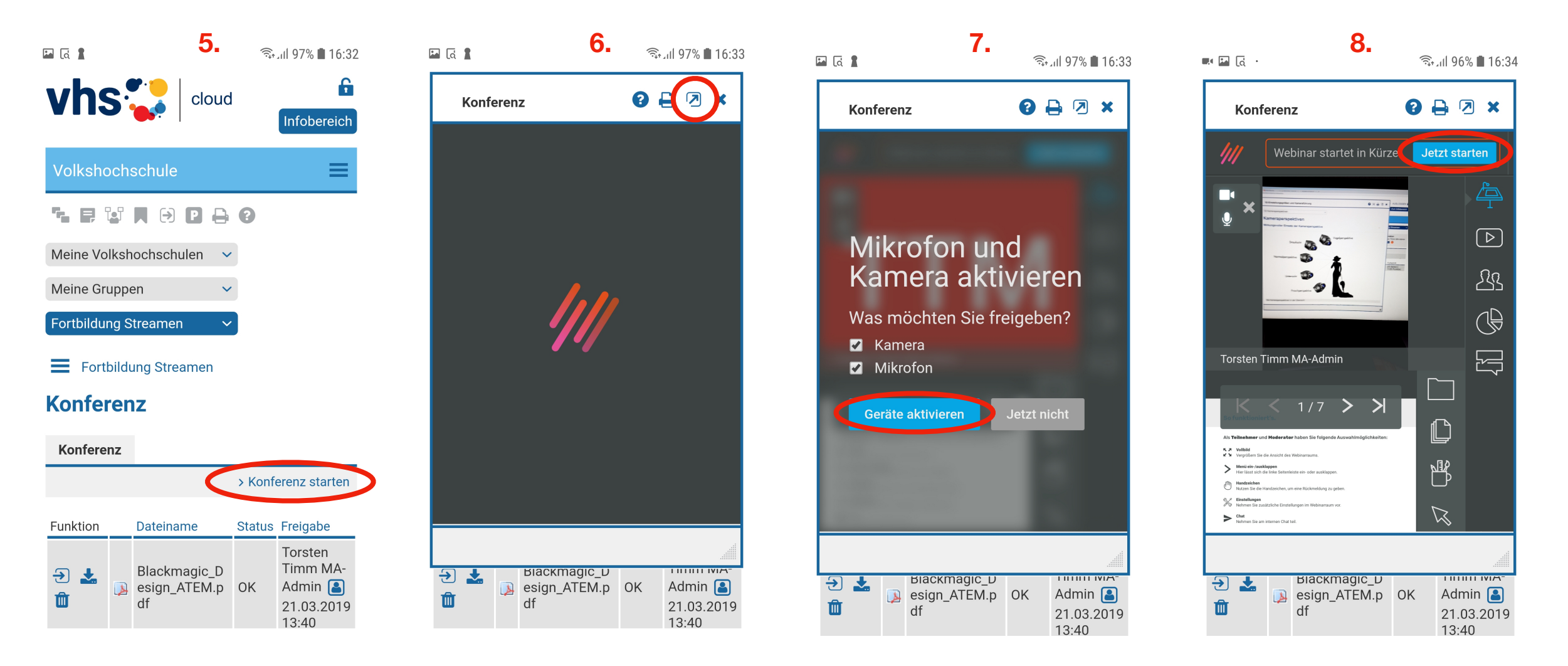

- 5. Öffnen Sie den Virtuellen Klassenraum(VCR) "Edudip", mit einem Klick auf "Konferenz starten".
- 6. Öffne das Edudip-Fenster unbedingt als eigenes Pop-Up-Fenster, indem Du auf dieses Symbol klickst.
- 7. Bestätige die Abfrage zur Aktivierung von Mikrofon und Kamera, mit einem Klick auf "Geräte jetzt aktivieren".
- 8. Gebe den Virtuellen Klassenraum, mit einem Klick auf "Jetzt starten", für alle frei.

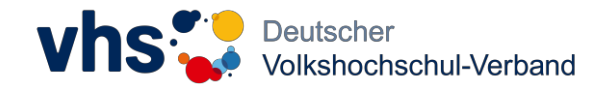

#### 03 Einstellungen - VCR, Kameras und Mikrofone

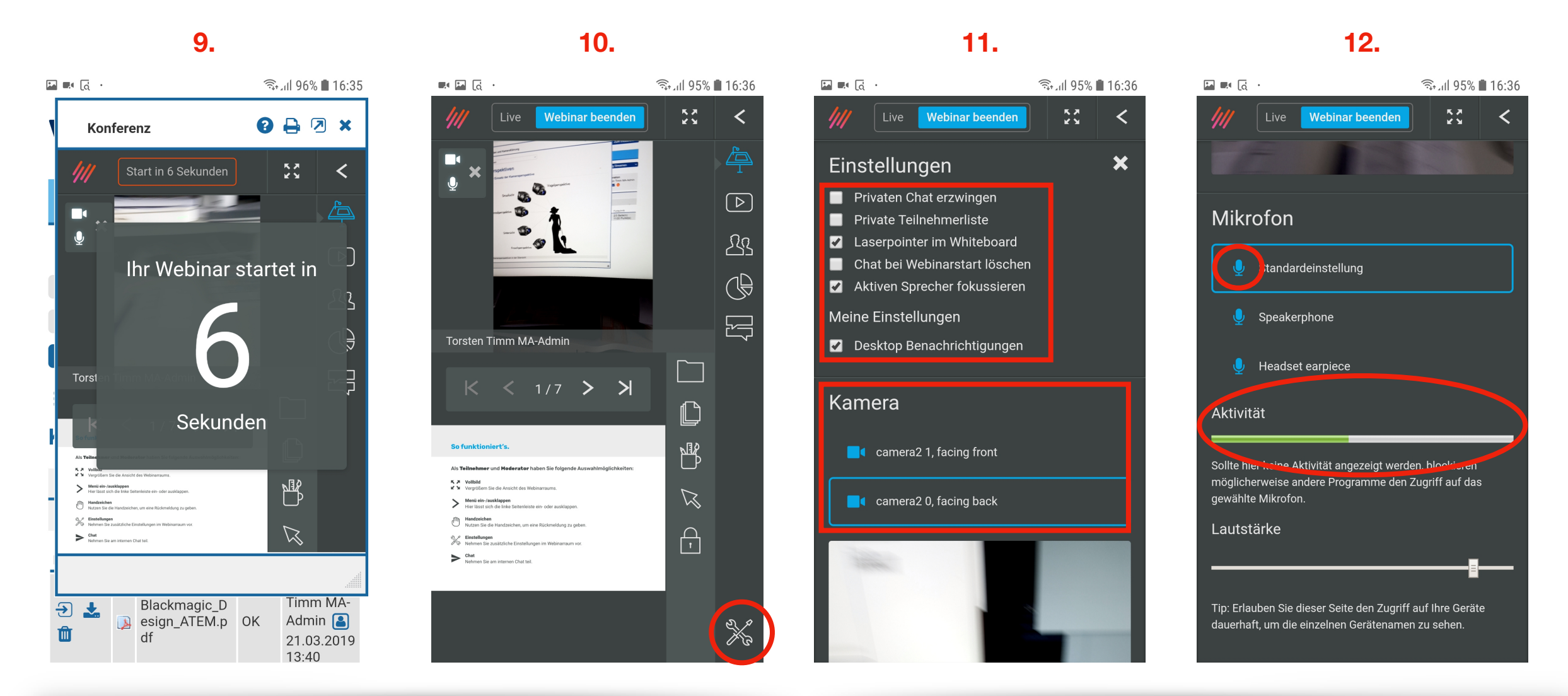

- 9. Sobald der CountDown fertig runter gezählt hat, sind Bild und Ton der Moderation zu sehen/hören.
- 10. Zum Prüfen oder Anpassen von Raum-Details, klicken Sie auf das "Einstellungen"-Icon
- Oben können Sie die Einstellungen zum VCR anpassen. Darunter folgen dann die technischen Einstellungen. Unter "Kamera" können Sie wählen, ob Sie die Frontoder die Back-Kamera des Smartphone/Tablet nutzen wollen.
- 12. Es folgt die Einstellung für die Mikrofone. Unter "Aktivität" können Sie kontrollieren, ob Ton am jeweiligen Mikrofon anliegt. Ggf. kann unter "Lautstärke" noch angepasst werden.

# Kontakt

Charlotte Karpenchuk Tel: 0228/97569173 Mail: <u>charlotte.karpenchuk@dvv.vhs.cloud</u>

Torsten Timm Autor Mail: <u>torstentimm@vhs.cloud</u>

Administratoren-Gruppe vhs.cloud Mail: <u>admins@vhs.cloud</u>

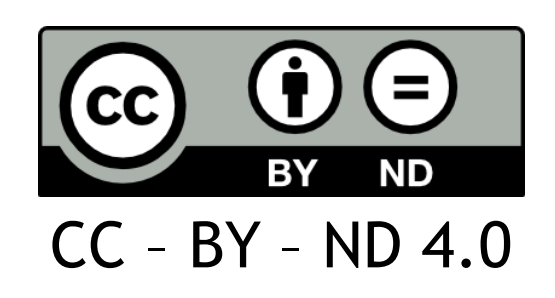